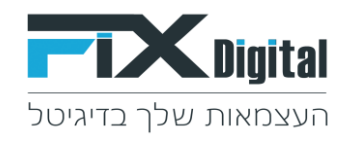

### <u>עדכון שליחת פרמטרים מיוחדים משדה בחירה מרשימה בדף נחיתה מותאם במערכת FixDigital למערכות</u> <u>חיצוניות</u>

- 1. כניסה למערכת הפרסום- https://www.fixdigital.co.il/login
- 2. נכסים דיגיטלים > רשימת נכסים דיגיטליים שלי> בחירת נכס לעידכון השדה (סוג הנכס הדיגיטלי צריך להיות דף נחיתה מותאם אישית)

#### נכסים דיגיטלים > רשימת הנכסים הדיגיטלים שלי

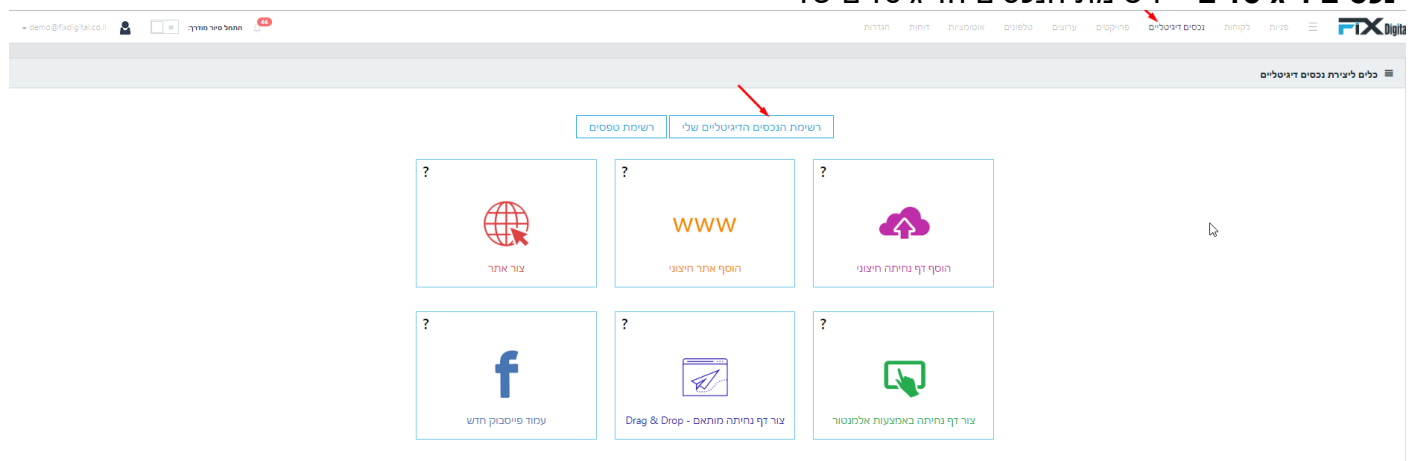

3. בחירת נכס דיגיטלי לעדכון הפרמטרים החדשים (סוג הנכס הדיגיטלי צריך להיות מסוג מותאם אישית) > פעולות עפרון.

| = + demo@fixdigital.co.il 🙎 | תתחל סיור סודרך. 📧                                                                                                    |       |                                                           |                 | פניות לקוחות נכסים דיגיטליים פרויקטים ו | <b>Fix</b> Digita |
|-----------------------------|----------------------------------------------------------------------------------------------------|-------|-----------------------------------------------------------|-----------------|-----------------------------------------|-------------------|
| x = 🗹 🕈                     | חיצוני                                                                                                    | פעיל  | http://www.mako.co.il                                     | 18/02/2019      | דמו פיקס                                | מקו               |
| x = 🗠 🕈                     | חיצוני                                                                                                    | פעיל  | http://www.sasa.co.il                                     | 22/11/2018      | דמו פיקס                                | dada              |
| × = 🗠 🗞 🕈                   | תבנית                                                                                                    | פעיל  | https://test111.inp.fixdigital.co.il                      | 15/10/2018      | דמו פיקס                                | TEST              |
| 1 - 11 מתוך 11 פריסים       | н и <mark>в н</mark> и при на при на<br>При на при на при на при на при на при на при на при на при на при на при на при на при на при на при на при на |       |                                                           |                 |                                         |                   |
|                             |                                                                                                    |       |                                                           |                 |                                         |                   |
|                             |                                                                                                    |       |                                                           |                 |                                         | דפי נחיתה 🗮       |
|                             |                                                                                                    |       |                                                           |                 |                                         |                   |
| פעולות                      | סוג נכס דיגיטלי                                                                                                    | פעיל  | In                                                        | 🕈 תאריך יצירה ד | לקוח ≑ <b>▼</b>                         | כותרת ≑           |
| x + 🗠 🕈                     | זיצוני                                                                                                    | פעיל  | http://WWW.CHAIM.COM                                      | 30/12/2020      | שגית                                    | LEAD I M          |
| x Ŧ 🗹 🕙 🗸                   | זותאם אישית                                                                                                    | פעיל  |                                                           | 27/12/2020      | דמו פיקס                                | test              |
| x = 🗠 🙆 🗸 🚽                 | זומאס איועיס                                                                                                    | פוויל | https://joc.fivdigital.co.il/335555/?r=2                  | 15/12/2020      | דמו פיקס                                | TEST              |
| x = 🗹 🙆 🗸 🖌                 | זותאם אישית                                                                                                    | פעיל  | https://ipc.fixdigital.co.il/itay/?r=6                    | 12/10/2020      | דמו פיקס                                | בדיקה             |
| x = 🗹 🙆 🗸 🖊                 | זותאם אישית                                                                                                    | פעיל  |                                                           | 03/09/2020      | sagit CRM                               | בדיקה לקוח        |
| x = 🗠 🗴                     | זיצוני                                                                                                    | פעיל  | https://demomedicitheme.inp.fixdigital.co.il/my-portpholi | 01/09/2020      | דמו פיקס                                | עמוד פרטפוליו     |
| x = 🗠 🗴                     | זיצוני                                                                                                    | פעיל  | https://demomedicitheme.inp.fixdigital.co.il/2-אירותים/1  | 30/08/2020      | דמו פיקס                                | דנטל - עמוד פנימי |
| × = 🗠 🕸 🖌                   | זותאם אישית                                                                                                    | פעיל  |                                                           | 12/08/2020      | דמו פיקס                                | דף דוגמה          |
| x = 2 2 0 /                 | זותאם אישית                                                                                                    | פעיל  | https://ipc.fixdigital.coJl/7777888/?r=2                  | 03/08/2020      | דמו פיקס                                | סקיצה             |
| x = 🗠 🗴                     | זיצוני                                                                                                    | פעיל  | https://mX.co                                             | 07/07/2020      | דמו רכב                                 | cد                |

4. בקפיצת חלון הפופ אפ > נמצאו שינויים שלא נשמרו > האם אתה רוצה להמשיך עם השינויים שלא פורסמו > כן לא (יש לבחור כן)

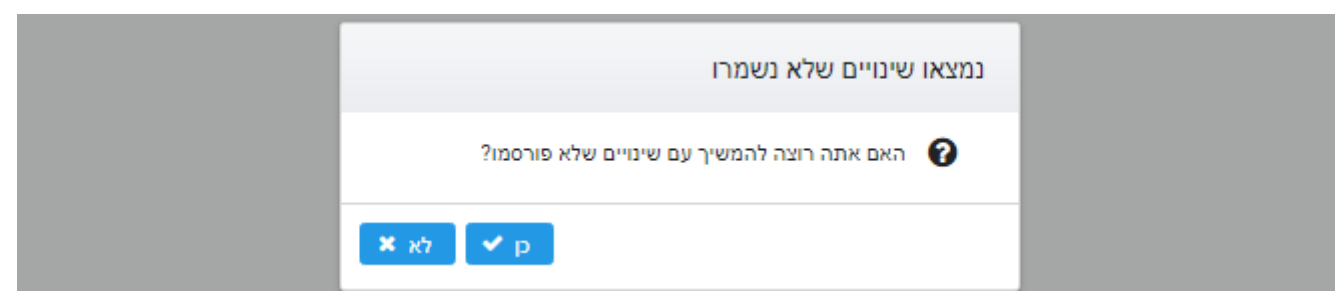

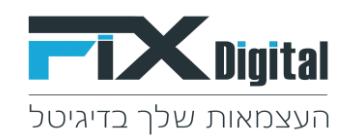

# 5. גרירת "שדה בחירה" לדף הנחיתה ומיקומו במקום המתאים >

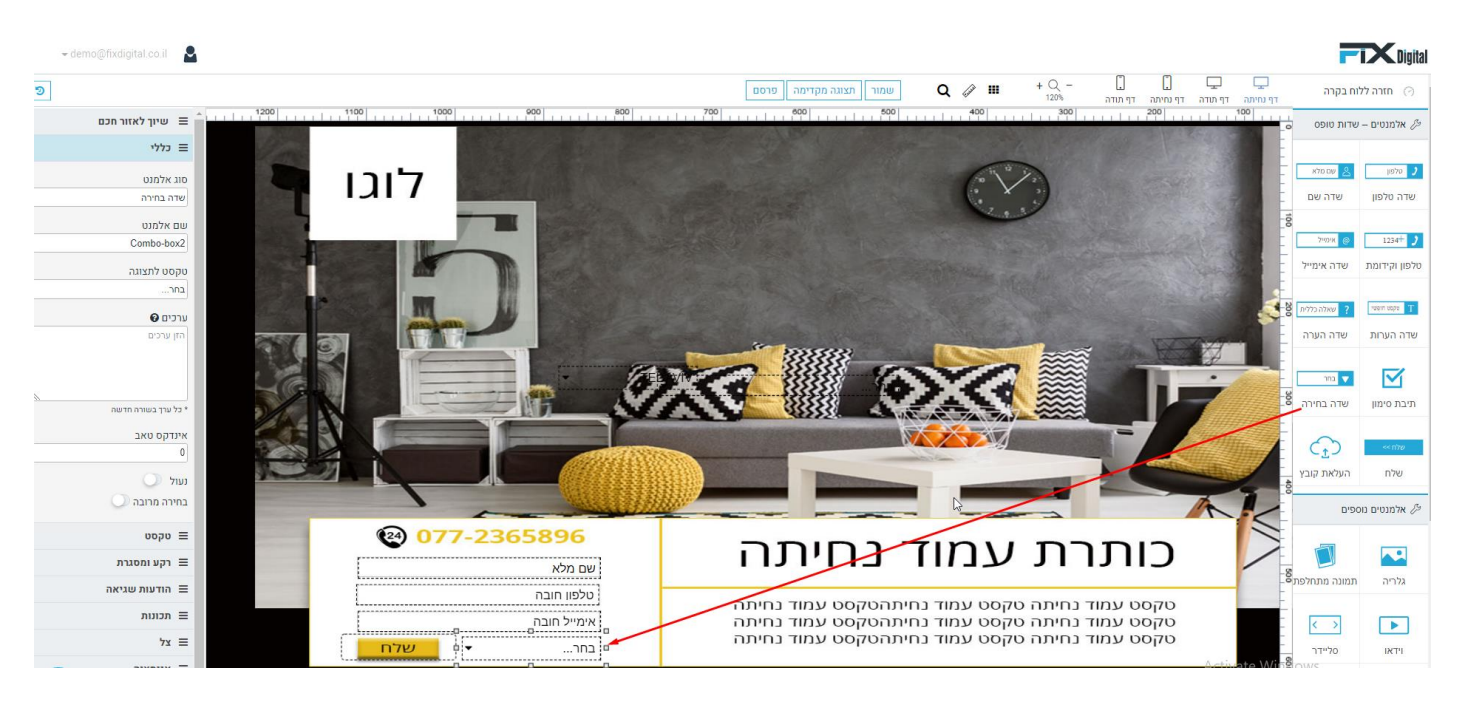

בעמידה על האלמנט > יפתח תפריט צד: \*

- 6. שם אלמנט = שם שדה
- 7. טקסט לתצוגה = שם השדה שיוצג בעמוד נחיתה לגולש.
  - 8. ערכים = ערכים לתצוגה יש להזין אחד בשורה

ומשמאל לימין , > <u>ערכים לשליחה יש להוסיף בתוך סוגרים בסוף כל ערך</u>. לדוגמא: תל אביב (TLV)

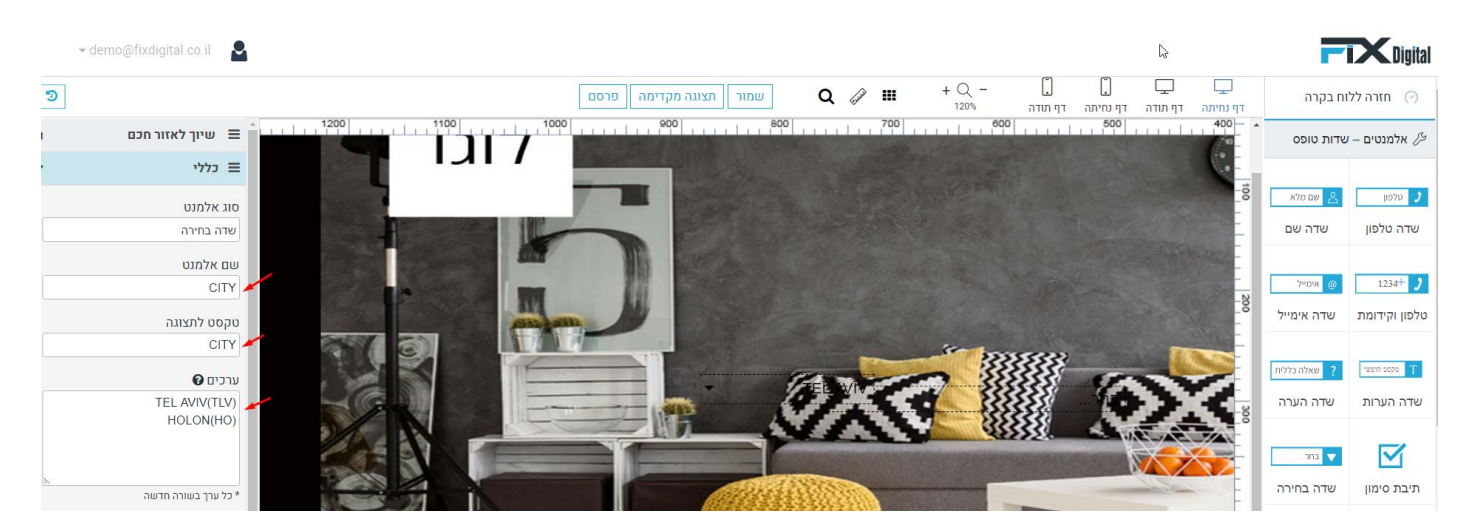

הערך שישלח זהו הערך בסוגריים.

שמור !

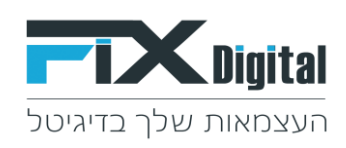

|    | → demo@fixdigital.co.il             |                                                                                         | <b>T</b> Digital                |
|----|-------------------------------------|-----------------------------------------------------------------------------------------|---------------------------------|
| ອ  |                                     | ע ע געוגה מקדימה פרסם + Q - געוגה מקדימה פרסם די געוגה מקדימה ביסם די געוגה מקדימה ביסם | 🔿 🛛 חזרה ללוח בקרה              |
| l. | שיוך לאזור חכם \Xi 📋 שיוך לאזור חכם |                                                                                         | אלמנטים – שדות טופס 🖉           |
|    | כללי 🗮                              |                                                                                         |                                 |
|    | סוג אלמנט                           |                                                                                         | טלפון 👌 שם מלא 🤰                |
|    | שדה בחירה                           |                                                                                         | ש <mark>ד</mark> ה טלפון שדה שם |

9. כך מתקבל הערך בטבלת הפניות מתוך ההגדרה שעשינו בדף נחיתה המותאם במערכת FIXDIGITAL

# CITY=TLV במערכת יתקבל הערך TEL AVIV לדוגמא כאשר נבחר בשדה

| าแก       |             |        |            |                                     | GIL - פניה ≣                                          |
|-----------|-------------|--------|------------|-------------------------------------|-------------------------------------------------------|
| מועדפים א | עסקה נסגרה  | פגישה  |            | לא רלוונט                           | בסיפול                                                |
|           | שם מלא      |        | איש מכירות |                                     | סכום העסקה                                            |
|           | GIL         | נת     | מנהל מערכ  |                                     | 0                                                     |
|           | לקוח        |        | אימייל     |                                     | טלפון                                                 |
|           | דמו פיקס    | sagi3@ | gmail.com  |                                     | 05229568745                                           |
|           | אפיק פרסומי |        | ערוץ       |                                     | מקור                                                  |
|           | Referral    |        |            |                                     | Referral                                              |
|           | מילת מפתח   |        | שלב מכירה  |                                     | סטטוס שיחה                                            |
|           |             |        | חדש        |                                     |                                                       |
|           |             |        |            |                                     | נתונים                                                |
|           |             |        |            |                                     | CITY = TLV                                            |
|           |             |        |            |                                     | 0                                                     |
| N.        |             |        |            |                                     | כתובת אתר                                             |
|           |             |        |            | ht                                  | tps://lpc.fixdigital.co.il/preview/lp/8426/index.html |
|           |             |        |            |                                     | אתר מפנה                                              |
|           |             |        |            | https://lpc.fixdigital.co.il/previe | w/lp/iframe.html?id=8426&page=index.html&r=4          |
|           |             |        |            |                                     | User IP                                               |

10. לאחר קבלת הערך מדף הנחיתה לתוך הפניה > יש להגדיר את השליחה שלו למערכת חיצונית או באמצעות דוא"ל וכד'.. > וזאת ע"י הגדרה של אוטומציה חדשה > אוטומציות

11. לדוגמה: נקים אוטומציה מסוג – דוא"ל > ומהשדות הדינמיים לבחור את ערך תגית הדינמית: נתונים נוספים.

<u>להלן ההסבר המלא להקמת אוטומציה ובחירת השדה הדינמי לשליחת פרמטרים מיוחדים משדה בחירה מרשימה</u> <u>בדף נחיתה מותאם במערכת .</u>

https://www.fixdigital.co.il/login - בניסה לסוכנות.

13. אוטומציות > הוסף אוטומציה חדשה / הוסף כלל >

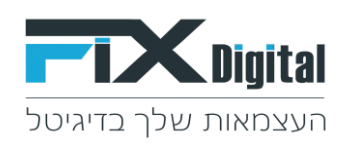

| 🗧 👻 demo@fixdigital.co.il 🛛 🔒 | התחל סיור מודרך: 🕷  | הגדרות | אוטומציות דוחות | פרויקטים קמפיינים | לקוחות נכסים דיגיטליים | פניות 📃             |          | CDigital |
|-------------------------------|---------------------|--------|-----------------|-------------------|------------------------|---------------------|----------|----------|
| وש Q                          | שם הלקוח: שם לקוח ד |        |                 |                   |                        | ל הכל               | לא פעי   | פעיל     |
| הוסף כלל                      |                     |        |                 |                   |                        |                     | וטומציות | או 🔳     |
| פעולות 🔻                      | פעיל ≑              | T      | סוג התראה ≑     | T                 |                        | <b>*</b> D          | ד ש      | ¢.ID     |
| 2 <b>.</b> /                  | true                |        | Bmby            |                   |                        | דים - במבי          | 'n       | 2        |
| 2 <b>7</b> ×                  | true                |        | Email           |                   |                        | יות למייל           | 19 2     | 229      |
| 2 <b>.</b> /                  | true                |        | Email           |                   | במייל                  | ליחת תודה על פנייתך | ш        | 448      |
| 3 - 1 מתוך 3 פריסים           |                     |        |                 |                   |                        | H 4                 |          | H        |

# 14. בחירת כלל/אוטומציה מתוך האפשרויות הקיימות לדוגמא: דוא"ל

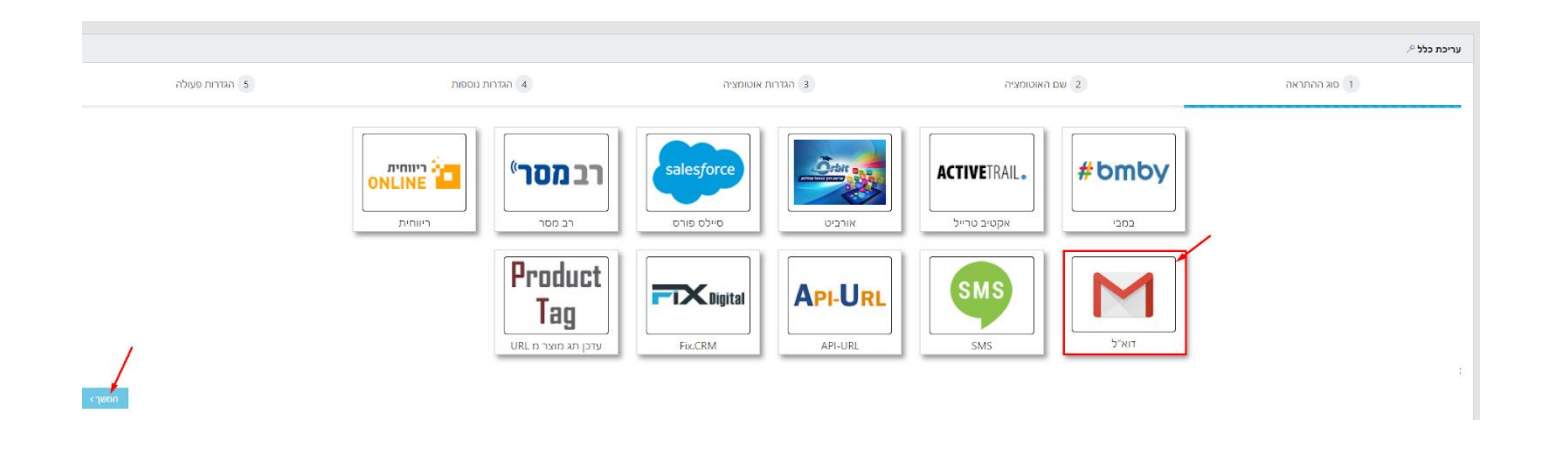

# 15. שם האוטומציה > בחירת לקוח שעבורו מתבצעת האוטומציה > המשך

|                |                 |                   |                | עריכת כלל <sup>א</sup> |
|----------------|-----------------|-------------------|----------------|------------------------|
| 5 הגדרות פעולה | הגדרות נוספות 4 | הגדרות אוטומציה 3 | 2 שם האוטומציה | סוג ההתראה 1           |
|                |                 |                   |                | שם האוטומציה           |
|                |                 |                   |                | תודה לפונים מהאתר הבית |
|                |                 |                   |                | לקוח                   |
|                |                 | •                 |                | דמו פיקס 🔸             |
|                |                 |                   |                | פעיל                   |
|                |                 |                   |                | × -                    |
| <חזור המשך     |                 |                   |                |                        |

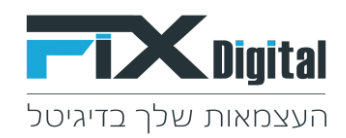

- 16. הגדרות אוטומציה > נכס דיגיטלי(בחירת הנכס עליו נרצה שתתקיים האוטומציה החדשה) > קמפיין (בחירת ה הקמפיין עליו נרצה שתתקיים האוטומציה החדשה) > פרויקט (בחירת הפרויקט עליו נרצה שתתקיים האוטומציה החדשה) > המשך
  - בכלל הבחירות יש לבחור אחד ספציפי או את כולם אין אפשרות לא לבחור כלום\*

| ${}^{ar{arphi}}$ עריכת כלל |                |                   |                 |                |
|----------------------------|----------------|-------------------|-----------------|----------------|
| סוג ההתראה 1               | 2 שם האוטומציה | 3 הגדרות אוטומציה | 4 הגדרות נוספות | 5 הגדרות פעולה |
| (נס דיגיטלי) 🚯             |                |                   |                 |                |
| nct ×                      |                |                   |                 |                |
| קמפיין ()                  |                |                   |                 |                |
| nct x                      |                |                   |                 |                |
| פרויקט ()                  |                |                   |                 |                |
| aטרה לדוגמא 1 ×            |                | ×                 |                 |                |
| יש לבחור את כל הפרמטרים 🕕  |                |                   |                 |                |
| כלל מתקדם 🗮                |                |                   |                 | /              |
|                            |                |                   |                 | · ·            |
|                            |                |                   |                 | <חזור המשך>    |

### 17. הגדרות נוספות, סטטוס ליד > מקור ליד > מצב שיחה > המשך (אלו הגדרות שכאשר הן מתקיימות אנו רוצים שהאוטומציה תפעל)

| hoעריכת כלל $ ho$          |                |                   |                 |                |
|----------------------------|----------------|-------------------|-----------------|----------------|
| 0 סוג ההתראה               | 2 שם האוטומציה | הגדרות אוטומציה 3 | 4 הגדרות נוספות | 5 הגדרות פעולה |
| סטטוס הליד                 |                |                   |                 |                |
| הכול כפולים ×              |                |                   |                 |                |
| מקור הליד                  |                |                   |                 |                |
| nct ×                      |                |                   |                 |                |
| מצב שיחה                   |                |                   |                 |                |
| nct ×                      |                |                   |                 |                |
| עבור פניות טלפוניות בלבד 🚯 |                |                   |                 |                |
|                            |                |                   |                 | א חזור המשך א  |

### אלו האפשרויות המובנות להגדרת אוטומציה:

|                |                 |                   |                | עריכת כלל איירי עריכת איירי איירי עריכת איירי איירי איירי איירי איירי אייר |
|----------------|-----------------|-------------------|----------------|----------------------------------------------------------------------------|
| 5 הגדרות פעולה | הגדרות נוספות 4 | הגדרות אוטומציה 3 | 2 שם האוטומציה | סוג ההתראה 1                                                               |
|                |                 |                   |                | סטטוס הליד                                                                 |
|                |                 | ×                 |                | הכול כפולים ×                                                              |
|                |                 |                   |                | הכול כפולים                                                                |
|                |                 | 1                 |                | הכל לא כולל כפולים 🔶 🗕                                                     |
|                |                 | L.                |                | חדש                                                                        |
|                |                 |                   |                | ceid                                                                       |
|                |                 | [                 |                | עסקה נסגרה 🔶 ——                                                            |
|                |                 |                   |                | עבור פניות טלפוניות בלבד 🛈                                                 |
|                |                 |                   |                |                                                                            |

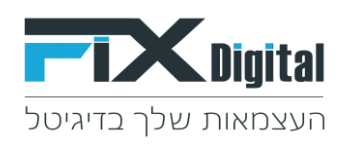

|                |                 |                   |                | עריכת כלל ∜   |
|----------------|-----------------|-------------------|----------------|---------------|
| 5 הגדרות פעולה | הגדרות נוספות 4 | הגדרות אוטומציה 3 | 2 שם האוטומציה | 1 סוג ההתראה  |
|                |                 |                   |                | סטטוס הליד    |
|                |                 |                   |                | הכול כפולים × |
|                |                 |                   |                | מקור הליד     |
|                |                 | ×                 |                | ا             |
|                |                 |                   |                | הכל           |
|                |                 |                   |                |               |
|                |                 |                   |                | פייסבוק 🔶     |
| <חזור המשך>    |                 |                   |                |               |

|                |                 |                   |                | עריכת כלל ∜        |
|----------------|-----------------|-------------------|----------------|--------------------|
| 5 הגדרות פעולה | 4 הגדרות נוספות | הגדרות אוטומציה 3 | 2 שם האוטומציה | 1 סוג ההתראה       |
|                |                 |                   |                | סטטוס הליד         |
|                |                 |                   |                | הכול כולל כפולים 🗙 |
|                |                 |                   |                | מקור הליד          |
|                |                 |                   |                | הכל ×              |
|                |                 |                   |                | מצב שיחה           |
|                |                 | ×                 |                | הכל ×              |
|                |                 |                   |                | הכל                |
|                |                 |                   |                | שיחות שלא נענו     |
|                |                 |                   |                | שיוווגשנענו        |

### <u>הגדרות הפעולה לשליחת המייל אוטומטי:</u>

| דאיל<br>דאיל<br>תבכביים ד                                     | כסים דיגיטליים פרויקטים ערוצים טלפונים | ם אוטומציות דוחות | הגזרות <i>ז</i> | مرمرا ر         | demo@fixdigital.co.il 🙎 📑 איו מודרף: |
|---------------------------------------------------------------|----------------------------------------|-------------------|-----------------|-----------------|--------------------------------------|
| ע סוג ההתראה 1                                                | 2 שם האוטומציה                         | 5 הגדרו           | ות אוטומציה     | הגדרות נוספות 4 | הגדרות פעולה 5                       |
| ת אימייל של מקבל ההודע <u>ה</u>                               |                                        |                   |                 |                 |                                      |
| tnuvot@riviera.c                                              |                                        |                   |                 |                 |                                      |
| ושולח<br>fixdigital.c                                         |                                        |                   |                 |                 |                                      |
| כותרת המייל                                                   |                                        |                   |                 |                 |                                      |
| נלוס שלום רב, התקבלה פניה חדשה {LEAD_ID} ←                    |                                        |                   |                 |                 |                                      |
|                                                               |                                        |                   |                 |                 |                                      |
| E abe U I B THIML אנסע אדע אדע אדע אדע אדע אדע אדע אדע אדע אד |                                        |                   |                 |                 |                                      |
| , על פנייתך,                                                  |                                        |                   |                 |                 |                                      |
| ה תועבר לטיפול בסניף<br>CITY: {OTHER_FIELDS{Cit               |                                        |                   |                 |                 |                                      |
|                                                               |                                        |                   |                 |                 |                                      |
|                                                               |                                        |                   |                 |                 |                                      |
| דינמיים                                                       |                                        |                   |                 |                 |                                      |
|                                                               |                                        |                   |                 |                 |                                      |

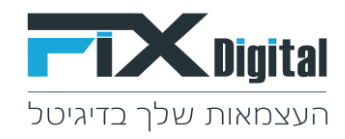

18. הגדרת פעולות > כתובת אימייל (כאן יש להגדיר את כתובת המייל ממנה רוצים שהמיילים האוטומטיים ישלחו) > 18 שם השולח (כאן יש להגדיר את שם השולח או כתובת הדוא"ל ממנו רוצים שהמיילים האוטומטיים ישלחו) > נושא כותרת המייל (כאן יש להגדיר את נושא המייל שיופיע במיילים האוטומטיים שישלחו) > טקסט (כאן יש להגדיר את תוכן המייל אשר רוצים שיהיה בגוף המיילים האוטומטיים שישלחו) > שמירה.

### הגדרת השדה הדינמי לשליחת פרמטרים מיוחדים משדה בחירה מדף מותאם.

#### > שדות דינמיים

| 🕶 demo@fixdigital.co.il 🙎 🔲 🗮 🦰 | פניות לקוחות נכסים דיגיטליים פרויקטים ערוצים טלפונים אוטומציות דותות הגדרות 🗄 📰 📰 📰 📰 בפיות לקוחות בנסים דיגיטליים                                                                                                    |
|---------------------------------|----------------------------------------------------------------------------------------------------|
| 4 הגדרות נוספות 5               | 1 סוג ההתראה 2 שם האוטומציה 3 הגדרות אוטומציה                                                                                                    |
|                                 | כתובת אימייל של מקבל ההודעה                                                                                                    |
|                                 | tnuvot@riviera.co.il                                                                                                    |
|                                 | שם השולח                                                                                                    |
|                                 | fordigital.co.il                                                                                                    |
|                                 | נושא כותרת המייל                                                                                                    |
|                                 | פאנלוס שלום רב, התקבלה פניה חדשה (LEAD_ID)                                                                                                    |
|                                 | טקסט                                                                                                    |
|                                 | Image: The state of the state of the sta |
|                                 | תדה על פוייתר.                                                                                                    |
|                                 | הפנה תעובר לטיפול בסרף                                                                                                    |
|                                 | CITY: {OTHER_FIELDS(City)}                                                                                                    |
|                                 |                                                                                                    |
|                                 |                                                                                                    |
|                                 | אַדות דינמיים                                                                                                    |
|                                 | Lead ID                                                                                                    |
| دחור 🖱 שמירה                    |                                                                                                    |

> נתונים נוספים ( על מנת לשלוח ערך נסתר למערכת חיצונית יש להוסיף סוגריים עם שם השדה).

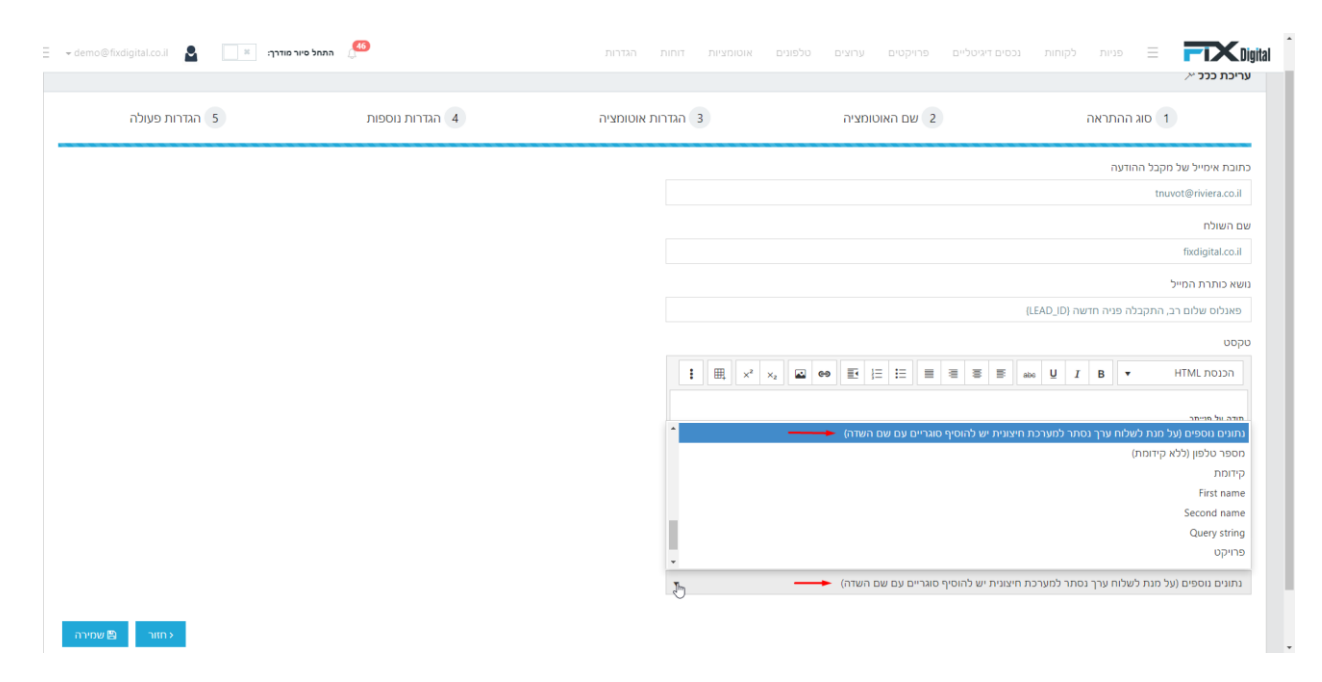

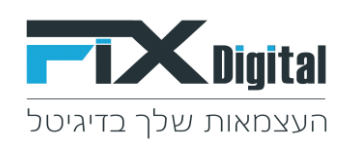

#### התגית שנבחרה:

| 1 סוג ההתראה                                      | 2 שם האוטומציה                     | 3 הגדרות אוטומציה                         | 4 הגדרות נוספות | 5 הגדרות פעולה |
|---------------------------------------------------|------------------------------------|-------------------------------------------|-----------------|----------------|
| זובת אימייל של מקבל ההודעה                        |                                    |                                           |                 |                |
| tnuvot@riviera.co.il                              |                                    |                                           |                 |                |
| ם השולח                                           |                                    |                                           |                 |                |
| fixdigital.co.il                                  |                                    |                                           |                 |                |
| א כותרת המייל                                     |                                    |                                           |                 |                |
| פאנלוס שלום רב, התקבלה פניה חדשה {LEAD_ID}        |                                    |                                           |                 |                |
| οσ                                                |                                    |                                           |                 |                |
| abe U I B ארננסת HTML הכנסת                       |                                    | <b>:</b> ⊞, × <sup>2</sup> × <sub>2</sub> |                 |                |
| נודה על פנייתך,                                   |                                    |                                           |                 |                |
| זפניה תועבר לטיפול בסניף                          |                                    |                                           |                 |                |
| CITY: (OTHER_FIELDS)                              |                                    |                                           |                 |                |
| ות דינמיים                                        |                                    |                                           |                 |                |
| נתונים נוספים (על מנת לשלוח ערך נסתר למערכת חיצונ | ונית יש להוסיף סוגריים עם שם השדה) | ×                                         |                 |                |
|                                                   |                                    |                                           |                 | _              |

לתגית הדינמית שנבחרה יש להוסיף את הערך הנסתר בסוגריים עם שם השדה > שמירה. כלומר: יש להוסיף סוגריים בתוך הסוגריים שנוצרו מבחירת התגית

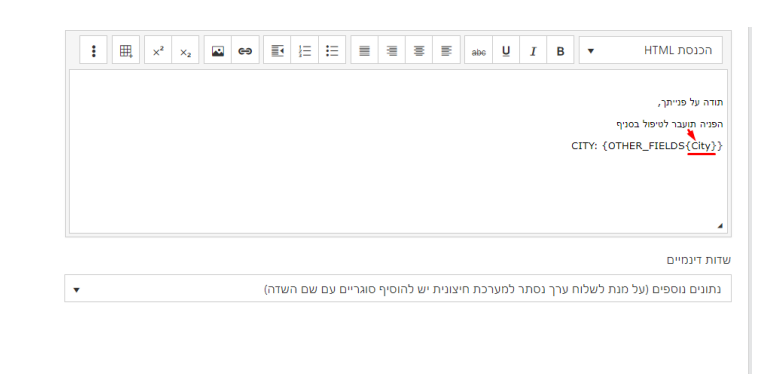

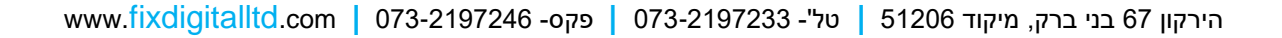